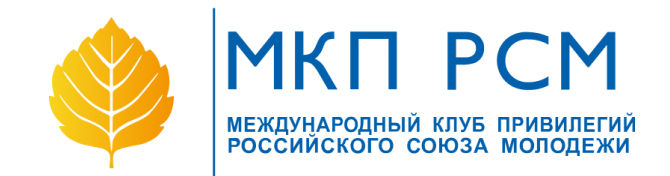

# Инструкция по регистрации личного кабинета партнера mkp.ruy.ru

| I. Первый этап регистрации<br>2. Второй этап регистрации |   |
|----------------------------------------------------------|---|
|                                                          |   |
| Основная информация                                      | 4 |
| Контакты                                                 | 5 |
| Способы оплаты                                           | 5 |
| Формат предоставления услуг                              | 5 |
| Фото                                                     | 5 |
| 2.2. Скидки                                              | 5 |
| 2.2.1. Добавление скидки                                 | 6 |
| 2.3. Адреса                                              | 6 |
| 2.4. Проверка карт                                       | 7 |
| 2.5. FAQ, Новости, Контакты                              | 7 |
| 2.6.Отчеты                                               | 7 |

# 1. Регистрация личного кабинета

Зарегистрировать личный кабинет можно по ссылке: <u>https://mkp.ruy.ru/partner/registration</u>

Сперва вы регистрируете свой личный кабинет, который в последствии будет наполняться подробной информацией о компании. В этом же кабинете и настраиваются скидки/спецпредложения, адреса компании и т.п.

#### Памятка по полям регистрации:

- Электронная почта. К этой почте будет привязан весь личный кабинет и все действия по работе с ним (восстановление пароля, уведомления и т.п.);

- Пароль. Пароль от личного кабинета. Для удобства можно воспользоваться кнопкой "Сгенерировать пароль". Запоминать его сразу не обязательно, пароль в открытом виде отправится на указанную в прошлом пункте электронную почту.

- **ФИО и телефон контактного лица**. Здесь необходимо добавить данные ответственного лица с вашей стороны, с которым дирекция МКП может связываться по вопросам партнерства. Эти данные надежно защищены и доступны только дирекции МКП.

- **ИНН**. Здесь необходимо ввести ИНН или юр. название организации. Поиск осуществляется по базе ЕГРЮЛ в подробном формате.

- Название организации. Юридическое название организации, подставляется автоматически на основании ИНН.

- **Регион подключения**. Это не обязательное поле, но его все же необходимо заполнить, если ваш личный кабинет регистрируется через регионального менеджера.

# 2. Заполнение основной информации профиля

На этом этапе необходимо заполнить личный кабинет подробной информацией по вашей компании и сфере ее деятельности.

Начнем немного издалека. Весь личный кабинет разделен на следующие блоки, найти их можно в левом боковом меню.

#### Описание блоков:

- Организация. Основная информация о вашей компании (категория, описание, логотип, ссылки на соц. сети, сайт, фотографии, способы оплаты и т.п.);
- Скидки. Управление скидками и спецпредложениями (добавление/удаление/корректировка);
- Адреса. Работа с вашими адресами (при наличии);
- **Проверка карт.** Здесь можно проверить, действительна ли предъявляемая карта, всё ли с ней в порядке и т.п., *карту на достоверность*, введя её номер;
- FAQ. Здесь будет размещаться полезная информация для партнеров.
- Новости. Здесь будет публиковаться новостная повестка от дирекции МКП для партнеров;
- Контакты. В этом блоке находится список контактов, по которым можно обратиться по тому или иному вопросу;
- Отчеты. Отчеты разделены на два подпункта (выбираются сверху, см. скриншот) Проверка карт и Проведенные скидки.

**Проверка карт** - здесь указаны все карты, которые были проверены на достоверность.

**Проведенные скидки** - здесь выводятся все скидки, информация по которым была введена в предыдущем пункте "**Проверка карт**".

## 2.1. Заполнение данных организации

После того, как вы прошли первый этап, у вас автоматически откроется меню заполнения данных - "Организация".

Здесь необходимо заполнить все данные профиля, которые будут отображаться на сайте. Посмотреть, как выглядит пример профиля, можно здесь: <u>https://mkp.ruy.ru/discounts</u>, нажав на любую компанию.

Разберем каждый пункт по порядку:

### Основная информация

- Логотип. Необходимо добавить логотип компании, требования к изображению указаны на рядом с блоком добавления. Если логотип не будет загружен, на сайте окажется изображение-"заглушка".

Для загрузки фотографии необходимо нажать на "**Добавить фото**", выбрать фотографию с ПК, а затем отрегулировать её размер.

\*Тут будет скриншот\*.

После этого нажимаем на "**Сохранить**". Если понадобится загрузить другое изображение, наведите мышкой на текущее и выберите "**Добавить другое фото**". Также при наведении мышкой на изображение можно изменить миниатюру, которую мы настраивали после добавления.

#### \*Тут скриншот\*

- **Категория.** Здесь выбираем категорию вашей компании (Еда и напитки, Спорт и здоровье и т.п.).

- **ИНН.** Подставляется автоматически, как и "Название организации" чуть ниже.

- Заголовок (RU/EN). Здесь указываем не юридическое название компании, а то, что будет отображаться на сайте в разделе скидок. Например, юридическое название компании - ООО "Авто-развитие", в заголовок мы вставим ее обычное название - Автошкола "Развитие".

- Описание (RU/EN). Сюда вносим описание компании, которое будет отображаться в ее профиле на сайте.

### Контакты

Здесь настраиваются контактные данные, которые будут видны в карточке компании на сайте.

Можно оставить электронную почту, телефон, ссылку на сайт, социальные сети и мессенджеры. Важно! Ссылки необходимо вставлять в полном формате, с https://.

## Способы оплаты

Здесь указываем те способы оплаты, которые у вас доступны.

#### Формат предоставления услуг

Здесь нужно выбрать, онлайн или оффлайн услуги вы предоставляете. Можно выбрать оба варианта.

### Фото

Здесь загружаются фотографии, это своего рода галерея. Они также отображаются в карточке компании на сайте.

После того, как всё готово, нужно нажать на "Сохранить изменения" и перейти к следующему этапу.

## 2.2. Скидки

В этом блоке мы настраиваем **скидки** или **спецпредложения**. Их может быть неограниченное кол-во, не обязательно 1-2.

А в чем разница?

Скидка - это фиксированная скидка на что-либо (например, 10% на кофе в кофейне).

Спецпредложение - это не фиксированная скидка (например, скидки на авиабилеты, они будут считаться индивидуально в каждом случае, либо же это какой-то бонус при покупке от N суммы и т.д.).

Со стороны системы, разница между **Скидкой** и **Спецпредложением** совсем минимальна - у **Скидки** есть поле "**Размер скидки**". Это все отличия.

### 2.2.1. Добавление скидки

Чтобы создать предложение, необходимо в разделе "Скидки" нажать на "Добавить скидку".

Настраивается тип предложения в самом начале, нужно сделать выбор на Скидка или Спецпредложение.

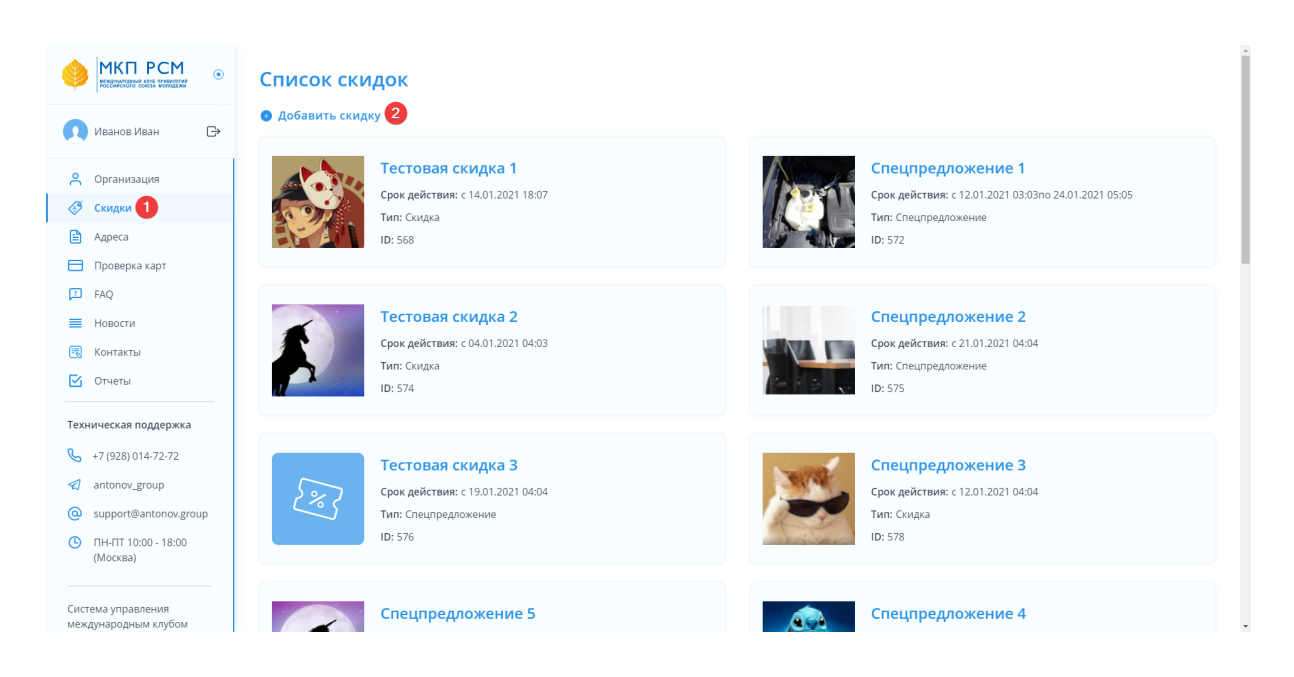

#### А вот настройка типа предложения:

|                                            | ← Создание скидки                                                                                                    |                                                            |
|--------------------------------------------|----------------------------------------------------------------------------------------------------|------------------------------------------------------------|
| 🚺 Иванов Иван 🕞                            | Тип<br>• Скидка Спецпредложение                                                                                                   | Перетащите файлы сюда<br>или выберите со своего компьютера |
| 🐣 Организация                              | Обложка                                                                                                    |                                                            |
| 🏈 Скидки                                   | <ul> <li>За рузите вашу фотографию</li> <li>Вы можете загрузить изображение в формате JPEG, PNG, BMP не<br/>более 2 M5</li> </ul> | Заголовок скидки (RU)*                                     |
| 🗎 Адреса                                   | • Изображение должно быть четкое                                                                                                  | Введите заголовок                                          |
| Проверка карт                              | Добавить фото О Изображение на фотографии — цветное                                                                               | Заголовок скидки (EN)*                                     |
| ∠ FAQ                                      | · · · · · · · · · · · · · · · · · · ·                                                                                             | Введите заголовок                                          |
| Новости                                    | Описание скидки (RU)*                                                                                                    |                                                            |
| 📆 Контакты                                 | Введите описание                                                                                                    |                                                            |
| 🗹 Отчеты                                   |                                                                                                    | введите размер скидки                                      |
| Техническая поддержка                      |                                                                                                    | Начало действия"                                           |
| +7 (928) 014-72-72                         |                                                                                                    | дд.мм.гггг чч:мм                                           |
|                                            | Описание скидки (EN)*                                                                                                    | Окончание действия                                         |
| antonov_group                              | Введите описание                                                                                                    |                                                            |
| Support@antonov.group                      |                                                                                                    |                                                            |
| (Москва)                                   |                                                                                                    |                                                            |
| Система управления<br>международным клубом |                                                                                                    | Добавить                                                   |

#### Затем заполняем данные:

- Обложка. Самое главное фото предложения (можно сказать, её аватарка).

- Блок загрузки фото в галерею. Сюда загружаются дополнительные изображения для предложения (при наличии) и отображаются галереей в карточке предложения на нашем сайте.

- Заголовок скидки (RU/EN). Само название предложения;

- Описание скидки (RU/EN). Описание предложения;

- Размер скидки (поле активно только для Скидок). Устанавливаем число, без знака %.

- **Начало действия.** Здесь устанавливаем начало действия предложения. При клике на это поле появляется удобный календарь;

- Окончание действия. Здесь устанавливаем окончание действия предложения (если оно бессрочное или дата неизвестна, оставляем пустым).

После того, как мы все запомнили, нажимаем на "**Добавить**" и наша скидка появится в личном кабинете.

| <ul> <li>МКП РСМ</li></ul>                 | более 2 МБ<br>• Изображение должно быть четкое<br>• Изображение на фотографии — цветное | Ienivec-zhivotnye-Ienivcy-derevo-spit-892733.jpg × Удалить |
|--------------------------------------------|-----------------------------------------------------------------------------------------|------------------------------------------------------------|
| 0                                          | Описание скидки (RU)*                                                                   | Перетащите файлы сюда                                      |
| С организация                              | Скидка на экскурсию к ленивцам - 10%!                                                   | или <b>выберите</b> со своего компьютера                   |
| 🚷 Скидки                                   |                                                                                         | · · · · · · · · · · · · · · · · · · ·                      |
| 🗎 Адреса                                   |                                                                                         | Заголовок скидки (RU)*                                     |
| 🗖 Проверка карт                            |                                                                                         | Скидка на визит к ленивцам                                 |
| FAQ                                        | Описание скидки (EN)*                                                                   |                                                            |
| Новости                                    | Sale                                                                                    | Заголовок скидки (EN)*                                     |
| 📆 Контакты                                 |                                                                                         | Sale                                                       |
| 🗹 Отчеты                                   |                                                                                         | Размер скидки*                                             |
|                                            |                                                                                         | 10                                                         |
| Техническая поддержка                      |                                                                                         |                                                            |
| +7 (928) 014-72-72                         |                                                                                         |                                                            |
| < antonov_group                            |                                                                                         | 12.02.202100.00                                            |
| oupport@antonov.group                      |                                                                                         | Окончание действия                                         |
| ПН-ПТ 10:00 - 18:00<br>(Москва)            |                                                                                         |                                                            |
| Система управления<br>международным клубом |                                                                                         | Добавить                                                   |

## 2.3. Адреса

Здесь мы можем добавить адреса компании (офисы, точки продаж, отделения и т.п.). Адреса будут видны пользователям на сайте в карточке вашей компании.

Чтобы добавить адрес, необходимо в разделе "Адреса" нажать на "Добавить адрес".

|                                                                                                    | Список адресов                                                                                                    |                                                                                                 |
|----------------------------------------------------------------------------------------------------|----------------------------------------------------------------------------------------------------|-------------------------------------------------------------------------------------------------|
| 🚺 Иванов Иван 🕞                                                                                                    | Осветить адрес 2                                                                                                    |                                                                                                 |
| <ul> <li>Организация</li> <li>Скидки</li> <li>Адреса 1</li> </ul>                                                                                                    | Ставропольский край, г Ставрополь, ул Пушкина, 65в, 3,<br>26<br>Регион: Ставропольский край ID: 578                                   | Ставропольский край, г Ставрополь, ул Лермонтова,<br>121<br>Регион: Ставропольский край ID: 579 |
| <ul> <li>Проверка карт</li> <li>ГАQ</li> <li>Новости</li> <li>Контакты</li> </ul>                                                                                                    | Нижегородская обл, г Нижний Новгород, ул Карла<br>Маркса, 23, 11<br>Регион: Нижегородская обл ID: 580                                 | Пермский край, г Пермь, тер СНТ 15 з-да им.Ленина, 12<br>Регион: Пермский край ID: 584          |
| Отчеты     Техническая поддержка     +7 (928) 014-72-72     antonov_group                                                                                                    | Забайкальский край, Петровск-Забайкальский р-н, г<br>Петровск-Забайкальский, ул Маяковского, 55<br>Регион: Забайкальский край ID: S85 | Краснодарский край, г Краснодар, ул Солнечная, 15/5, 7<br>Регион: Краснодарский край ID: 586    |
| Image: Support@antonov.group           Image: Support@antonov.group           Image: |                                                                                                    |                                                                                                 |

В открывшемся окне добавления адреса необходимо ввести адрес в поле "Поиск адреса". Поле для поиска интерактивное и очень гибкое, с поиском не должно возникнуть проблем. После того, как вы ввели и выбрали адрес, автоматически заполнятся: регион, район, город, улица, дом, индекс и координаты.

|                                                                 | ← Добавление адреса                                                                                                    |                                 |
|-----------------------------------------------------------------|----------------------------------------------------------------------------------------------------|---------------------------------|
|                                                                 | Поиск адреса*                                                                                                    | Индекс                          |
| 👥 Иванов Иван 🕞                                                 | земляной вал 33 Q                                                                                                    |                                 |
| <ul> <li>Организация</li> <li>Скидки</li> <li>Адреса</li> </ul> | г Москва, ул Земляной Вал, д 33<br>Ярославская обл, г Углич, ул Земляной вал, д 33<br>Ярославская обл, г Данилов, ул Земляной Вал, д 33 | Этаж.<br>Введите номер этажа    |
| Проверка карт                                                   | Нижегородская обл. Сеченовский р-н., село Болтинка, ул Земляной Вал. д 33                                                               | Офис<br>Введите номер офиса     |
| <ul> <li>FAQ</li> <li>Новости</li> </ul>                        | Город / н.п.                                                                                                    | Координаты: Широта <sup>*</sup> |
| 民 Контакты                                                      |                                                                                                    | Введите широту                  |
| 🗹 Отчеты                                                        | Улица                                                                                                    | Координаты: Долгота"            |
| Техническая поддержка                                           |                                                                                                    | Введите долготу                 |
| <ul> <li>+7 (928) 014-72-72</li> <li>antonov_group</li> </ul>   | Дом<br>Введите номер дома                                                                                                    |                                 |
| o support@antonov.group                                         |                                                                                                    |                                 |
| ПН-ПТ 10:00 - 18:00<br>(Москва)                                 |                                                                                                    | Добавить                        |
| Система управления                                              |                                                                                                    |                                 |

Поле "**Дом**" после этого можно отредактировать, также необходимо вручную ввести этаж и номер офиса (при наличии). После завершения нажимаем на "**Добавить**" и адрес добавляется.

|                                            | ← Добавление адреса                   |                      |
|--------------------------------------------|---------------------------------------|----------------------|
|                                            | Поиск адреса <sup>*</sup>             | Индекс               |
| Иванов Иван 🕞                              | г Москва, ул Земляной Вал, д ЗЗ 🛛 🗙 🔍 | 105064               |
| 🖰 Организация                              | Регион                                | Этаж                 |
| Скидки                                     | г Москва                              | 15                   |
| 🗎 Адреса                                   | Район                                 | Odvar                |
| 🗖 Проверка карт                            |                                       |                      |
| 7 FAQ                                      |                                       |                      |
| Новости                                    | Город / н.п.                          | Координаты: Широта*  |
| 📆 Контакты                                 | г Москва                              | 55.757339            |
| 🗹 Отчеты                                   | Улица                                 | Координаты: Долгота* |
| -                                          | ул Земляной Вал                       | 37.659164            |
| Техническая поддержка                      | Дом                                   |                      |
| +7 (928) 014-72-72                         | 33                                    |                      |
| 😴 antonov_group                            |                                       |                      |
| o support@antonov.group                    |                                       |                      |
| ПН-ПТ 10:00 - 18:00<br>(Москва)            |                                       | Добавить             |
|                                            |                                       |                      |
| Система управления<br>международным клубом |                                       |                      |

# 2.4. Проверка карт

Здесь можно проверить карту на валидность (поиск осуществляется по номеру карты) получить подробную информацию по ней:

- ФИО владельца;
- Срок действия.

Также можно оставить комментарий (он будет виден только другим администраторам), подтвердить достоверность карты и одобрить скидку, нажав на кнопку "**Оформить скидку**".

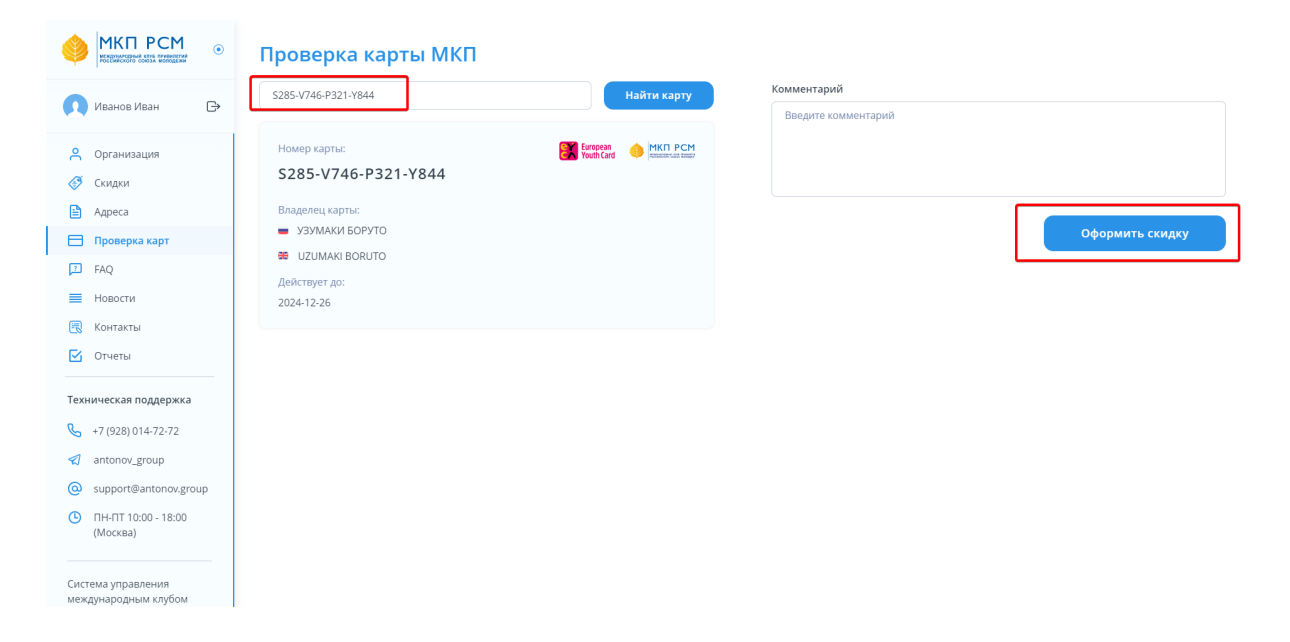

Введенный комментарий будет отображаться в пункте Отчеты (п. 2.6. инструкции).

## 2.5. FAQ, Новости, Контакты

Все три отдела содержат полезную информацию от дирекции МКП РСМ: вопросы и ответы, новости и контакты для обращений.

# 2.6. Отчеты

В этом пункте содержится два вида отчетов: **Проведенные скидки** и **Проверка карт**.

**Проведенные скидки.** Здесь отображаются все скидки, которые вы одобрили в разделе "**Проверка карт**" (п. 2.4. инструкции) а также данные по транзакции: ID, номер карты, дата проведения скидки и комментарий.

**Проверка карт.** Здесь отображаются все карты, которые прошли проверку на подлинность в личном кабинете.

|                                                                                       | Отчеты                                                                                                    |
|---------------------------------------------------------------------------------------|----------------------------------------------------------------------------------------------------|
| 🚺 Иванов Иван 🕞                                                                       | Проведенные скидки. Проверка карт                                                                                                    |
| Организация                                                                           | проведенные скидки                                                                                                    |
| Кидки Адреса                                                                          | ID: 1 Номер карты: \$285-V746-P321-Y844 Дата создания: 21.01.2021 21:54 Комментарий: Коммент проверки карты, причем комментарий очень длинный, который обязательн |
| <ul> <li>Проверка карт</li> <li>FAQ</li> </ul>                                        | ID: 2 Номер карты: 5285-V746-P321-Y844 Дата создания: 21.01.2021 21:56 Комментарий: Коммент проверки карты, причем комментарий очень длинный, который обязательн  |
| Новости Контакты                                                                      | ID: 3 Номер карты: 5285-V746-2804-I501 Дата создания: 21.01.2021 21:57 Комментарий: Коммент проверки карты, причем комментарий очень длинный, который обязательн  |
| Отчеты Техническая поддержка                                                          | ID: 4 Номер карты: S285-T284-E056-L845 Дата создания: 21.01.2021 21:59 Комментарий: Просто комменарий, расслабься, бедный малыш-верстальщик!                      |
| <ul> <li>+7 (928) 014-72-72</li> <li>antonov_group</li> </ul>                         | ID: 5 Номер карты: S285-T284-E056-L845 Дата создания: 21.01.2021 22:06                                                                                            |
| <ul> <li>support@antonov.group</li> <li>IHI-ITT 10:00 - 18:00<br/>(MockBa)</li> </ul> | ID: 6 Номер карты: S285-T285-F8S3-B865 Дата создания: 27.01.2021 16:00 Комментарий: цйуцйуйуйцуйцу                                                                |
| Система управления<br>международным клубом                                            | ID: 7 Номер карты: S285-V746-P321-Y844 Дата создания: 09.02.2021 13:55                                                                                            |

# 3. Действия после регистрации и заполнения профиля

После того, как вы завершили создание профиля и заполнили все данные (включая скидки и спецпредложения), свяжитесь с нашим менеджером, чтобы отправить личный кабинет на проверку и последующую публикацию на сайте.